## Look Up Previous Purchase Requisitions

- 1. Materials>Procurement Planning>Proc Planning Reports/Inquiries>View Purchase Requisition Status
- 2. In Requisitioner cell, choose from Drop Down or if you know your Employee Number type it in and select.

| equisition               | -  |                                    |                | Select Re   | quisition S | status |     |               |   |              |
|--------------------------|----|------------------------------------|----------------|-------------|-------------|--------|-----|---------------|---|--------------|
| equisitioner             |    |                                    |                | Per         | nding       |        |     | Rejected      |   | PO Generated |
| equisitioner Org         | Us | e Query to Refine/Sort Your Search | 0              | Query V     |             | X      | ] 🖉 | Closed        | Ø | Void         |
| oject                    | V  | Employee Name                      | Preferred Name | Employee ID | Status      |        |     |               |   |              |
| oject Selection Criteria |    | Rasmussen, Lars                    | Lars           | 0051        | IN          |        |     |               |   |              |
|                          |    | Retallack, Diane                   | Diane          | 0025        | ACT         |        |     |               |   |              |
|                          |    | Rizzo, John                        |                | 0108        | IN          |        | -   |               |   |              |
|                          |    | Roenfeldt, Chris                   |                | 0110        | IN          |        | -   |               |   |              |
|                          |    | Roxas, Giovanni                    | Gio            | 0155        | ACT         |        | 141 |               |   | Form Query   |
| Requisition              |    | Sabath, Ivan                       |                | 0089        | ACT         |        | e   | Requisitioner |   | Nam          |
| •                        |    | Salmon, Timothy S                  | Tim            | 0061        | ACT         |        | _   |               |   |              |
|                          |    | Sandoval, Steven                   | Steve          | 0102        | IN          |        | -   |               |   |              |
|                          |    | Sarno, Kristi                      |                | 0042        | ACT         |        |     |               |   |              |
|                          |    | Schimmelpennink, Eef               | Eef            | 0129        | ACT         |        |     |               |   |              |
|                          |    | Schlunegger, Kyle                  |                | 0103        | IN          | -      |     |               |   |              |
|                          |    | Schneider, Jane C                  | Carrie         | 0045        | ACT         |        |     |               |   |              |
|                          |    | Schomer, Clarissa                  |                | 0132        | ACT         |        |     |               |   |              |
|                          |    | Schwartz, Cory                     |                | 0157        | ACT         |        |     |               |   |              |
|                          |    | Scranton, Shawn                    | Shawn          | 0145        | ACT         | v      | 1   |               |   |              |
|                          |    |                                    |                |             | )           |        | 1   |               |   |              |

## 3. Execute button to bring up your PR History

| FILE LINE OPTI                                                                         | ONS PRO             | CESS HELP                  | 🗲 🔒 🖻 🔻           | <b>₽</b> -    | <i>s</i> 💼                                            |                     |                    |         |                                    |
|----------------------------------------------------------------------------------------|---------------------|----------------------------|-------------------|---------------|-------------------------------------------------------|---------------------|--------------------|---------|------------------------------------|
| 🖈 🔽 Browse Ap                                                                          | oplications         | Materials > Pr             | ocurement Plannin | g > Proc P    | lanning Rep                                           | orts/Inquir         | ies > View Pur     | chase R | equisition Status                  |
|                                                                                        |                     |                            |                   |               |                                                       |                     |                    |         |                                    |
| Requisition<br>Requisitioner<br>Requisitioner Org<br>Project<br>Project Selection Crit | 0157<br>Ceria Begin | <b>Q</b>                   | ٩                 | Sel<br>V<br>V | ect Requisition<br>Pending<br>In Approval<br>Approved | Status              | Rejected<br>Closed | 8<br>8  | PO Generated<br>Void               |
| Requisition                                                                            | Req<br>Rev          | Subcontractor<br>Agreement | Stat              | tus           |                                                       | Requisition<br>Date | Requisitione       | r       | Form Query<br>Requisitione<br>Name |
|                                                                                        |                     | ш                          |                   |               |                                                       |                     |                    |         | •                                  |
|                                                                                        |                     |                            |                   |               |                                                       |                     |                    |         |                                    |

4. All Purchase Requests under your ID will appear. Choose the one you want to view and Choose <u>Req Lines</u> at the bottom of the screen.

| -        |                                                                                   |               |                       |              |                     |               |                                                             | torrigunico > 1 | new r urenuse        | Requisition                              |          |
|----------|-----------------------------------------------------------------------------------|---------------|-----------------------|--------------|---------------------|---------------|-------------------------------------------------------------|-----------------|----------------------|------------------------------------------|----------|
|          | Requisition<br>Requisitioner<br>Requisitioner Org<br>Project<br>Project Selection | l<br>Criteria | 0157<br>C<br>Begins W | <b>Q</b> Sch | wartz, Cory         |               | Select Requisition St<br>Pending<br>In Approval<br>Approved | atus            |                      | <ul><li>PO Gene</li><li>✓ Void</li></ul> | erated   |
| <b>V</b> | Requisition                                                                       | Req           | Subcontractor         | Status       | Requisition<br>Date | Requisitioner | Requisitioner<br>Name                                       | Requisitioner   | Organization<br>Name | Form<br>Trans<br>Currency                | Query V  |
|          | PR-0011100                                                                        | 0             |                       | Pending      | 03/20/2019          | 0157          | Schwartz, Cory                                              | 01.100.0002     | Upstream/MoBio       | USD                                      | 408.37   |
|          | PR-0011101                                                                        | 0             |                       | PO Generated | 03/20/2019          | 0157          | Schwartz, Cory                                              | 01.100.0002     | Upstream/MoBio       | USD                                      | 499.96   |
|          | PR-0011144                                                                        | 1             |                       | PO Generated | 04/02/2019          | 0157          | Schwartz, Cory                                              | 01.100.0002     | Upstream/MoBio       | USD                                      | 1,137.04 |
|          | PR-0011145                                                                        | 1             |                       | PO Generated | 04/02/2019          | 0157          | Schwartz, Cory                                              | 01.100.0002     | Upstream/MoBio       | USD                                      | 944.91   |
| _        | PR-0011219                                                                        | 0             |                       | PO Generated | 04/17/2019          | 0157          | Schwartz, Cory                                              | 01.100.0002     | Upstream/MoBio       | USD                                      | 737.59   |
|          | PR-0011245                                                                        | 0             |                       | PO Generated | 04/24/2019          | 0157          | Schwartz, Cory                                              | 01.100.0002     | Upstream/MoBio       | USD                                      | 1,741.24 |
|          |                                                                                   | •             | -                     |              |                     |               |                                                             |                 |                      |                                          |          |

5. The PR information will show up in a pop-up in Table View. It might be easier to toggle to Form View as shown on the last screen shot.

| equisition   |               |          |                |                        |                 |                   | S           | elect Requisition St | tatus          |             |                   |                          |          |     |
|--------------|---------------|----------|----------------|------------------------|-----------------|-------------------|-------------|----------------------|----------------|-------------|-------------------|--------------------------|----------|-----|
| equisitioner |               | 045      | 7              |                        | te Cara         |                   |             | Pending              |                | Rejected    | <b>_</b> 6        | PO Ge                    | nerated  |     |
| equisitioner | -             | 015      | /              | Scriwa                 | artz, Cory      |                   |             | In Approval          |                | Closed      |                   | <ul> <li>Void</li> </ul> |          |     |
| equisitione  | Req Lir       | nes      |                |                        |                 |                   |             |                      |                |             | Form Query 🔻      |                          |          | X   |
| oject        | Requisi       | tion: PR | -001110        | 0 <b>Status:</b> Pendi | ng <b>Trans</b> | Currency:         | USD Appro   | val Process: AN      | ILTCBIO        | •           |                   |                          |          |     |
| oject Sele   | Req<br>✓ Line | Line     | Туре           | Item                   | Item            |                   | Descripti   | on                   | Misc           | Requested   | Requisitioned     | Generated                | Req      | Es  |
|              | 1             | P        | G              | G-CHEMICALS            | Nev             | P. fluoresce      | ns DNA conc | entrate, 10 ug/mL    | Type           | 03/20/2019  | 1                 | (                        | ) ML     |     |
|              | 4             |          |                |                        |                 |                   |             | , ,                  |                |             |                   |                          |          |     |
| -            |               |          |                |                        |                 |                   |             |                      |                |             |                   |                          |          | -   |
|              |               |          |                |                        |                 |                   |             |                      |                |             |                   |                          |          |     |
| Requisitic   |               |          |                |                        |                 |                   |             |                      |                |             |                   |                          |          |     |
| R-001110C    |               |          |                |                        |                 |                   |             |                      |                |             |                   |                          |          |     |
| R-0011101    |               |          |                |                        |                 |                   |             |                      |                |             |                   |                          |          |     |
| 2 0011144    |               |          |                |                        |                 |                   |             |                      |                |             |                   |                          |          |     |
| 0011144      |               |          |                |                        |                 |                   |             |                      |                |             |                   |                          |          |     |
| K-0011145    |               |          |                |                        |                 |                   |             |                      |                |             |                   |                          |          |     |
| R-0011219    |               |          |                |                        |                 |                   |             |                      |                |             |                   |                          |          |     |
| R-0011245    |               |          |                |                        |                 |                   |             |                      |                |             |                   |                          |          |     |
|              |               |          |                |                        |                 |                   |             |                      |                |             |                   |                          |          |     |
|              |               |          | Line SC        |                        | Serial/Lot      | PO Lines          | Ref Quotes  | Reg I n Annryl       | Regin          | Accts Reals | Charges Reg In    | Text Line                | Docume   | nte |
|              |               |          | <u>Line se</u> | <u>Resources</u>       | Senancor        | <u>I O Ellica</u> | Ner Quotes  | Red Ell Applet       | <u>Neq Ell</u> | Link SC     | VSAP Security Cod | les Deliver              | v Sched  | ule |
|              |               |          |                |                        |                 |                   |             |                      |                | 21111 0 0   | torit coounty cou | 00 00000                 | <u>j</u> | uno |

| Re  | quisition   |                   |                     |                      |                      | Sele         | ect Requisition St    | atus                                                                                                    |               |                                                                                                    |                   |
|-----|-------------|-------------------|---------------------|----------------------|----------------------|--------------|-----------------------|----------------------------------------------------------------------------------------------------|---------------|----------------------------------------------------------------------------------------------------|-------------------|
| Re  | quisitioner | 0157              | S                   | chwartz, Cory        | 1                    |              | Pending               | <ul> <li>Image: A start of the start of the start of</li></ul> | Rejected      | <ul> <li>Image: A start of the start of the start of</li></ul> | PO Generated      |
| Re  | quisitione  | Reg Lines         |                     | _                    |                      |              | In Approval           | risting                                                                                                    | Closed        |                                                                                                    |                   |
| Pro | oject       | Requisition: PR-( | 011100 Status: F    | ending Trans         | s Currency: U        | SD Approv    | al Process: AN        |                                                                                                    |               |                                                                                                    |                   |
| Pro | piect Sele  | Requisition. The  |                     | chang nan.           | o dan energy. O      |              |                       | LIODIO                                                                                                    |               |                                                                                                    |                   |
|     | ,           | Req Line          | 1 Ty                | pe G                 | Line Sta             | atus (P      | Reso                  | ource Exist                                                                                                    | ts 📄 Deli     | very Schedule Ex                                                                                                    | dists             |
|     | -           | Item Info Cos     | t Info 🕴 Other Info | Notes                | Security Requ        | irements     |                       |                                                                                                    |               |                                                                                                    |                   |
|     | _           |                   |                     |                      |                      |              | _                     |                                                                                                    |               |                                                                                                    |                   |
| _   | _           | Item              | G-CHEMICALS         |                      | F                    | Rev          |                       |                                                                                                    | Misc Type     |                                                                                                    |                   |
|     | Requisitio  | Description       | P. fluorescens DN   | A concentrate        | e, 10 ug/mL, 1 r     | mL. Item# D4 | 58                    |                                                                                                    |               |                                                                                                    |                   |
| PF  | R-0011100   | Requested Date    | 03/20/2019          |                      | Warehouse            |              |                       |                                                                                                    | Req U/M       | ML                                                                                                    |                   |
| PF  | R-0011101   | Requisitioned Qty |                     | 1                    | Manufacturer F       | Part         |                       |                                                                                                    | Rev           |                                                                                                    |                   |
| PF  | R-0011144   | Generated Qty     |                     | 0                    | Vendor Part          |              |                       |                                                                                                    | Rev           |                                                                                                    |                   |
| PF  | R-0011145   |                   |                     |                      |                      |              |                       |                                                                                                    |               |                                                                                                    |                   |
| PF  | R-0011219   |                   |                     |                      |                      |              |                       |                                                                                                    |               |                                                                                                    |                   |
| PF  | R-0011245   |                   |                     |                      |                      |              |                       |                                                                                                    |               |                                                                                                    |                   |
|     |             |                   |                     | son forial/Lo        | t DO Linea I         | Jof Queston  |                       | Deg Lp Ac                                                                                                    | oto Dog In Ch | orgoo Dog La To                                                                                                    | vt Line Decumente |
|     |             |                   | Lille SOW Resource  | Jes <u>Serial/Lu</u> | <u>it rollines r</u> | ter Quotes   | <u>Keq LII Appivi</u> | <u>Req LILAC</u>                                                                                                    | Link SCI/S/   | AP Security Codes                                                                                                    | Delivery Schedule |
|     |             |                   |                     |                      |                      |              |                       |                                                                                                    |               |                                                                                                    | Ok                |